## ミライシードの利用方法

(1) ミライシードの URL (アドレス) https://miraiseed.benesse.ne.jp/seed/start/nfpLdJxr にパソコンやタブレットからアクセスします。東落合小学校のホームページからもアクセスできま す。「スタート」をクリックしてログイン画面が表示されたら、「学年・組・出席番号・パスワード」 を入力して「OK をクリックします」

| =51°3≚F          |                 |
|------------------|-----------------|
|                  |                 |
|                  |                 |
|                  | 学年(がくねん)・組(くみ)  |
|                  |                 |
|                  | しゅっせきばんごう パスワード |
|                  |                 |
|                  |                 |
| スタート             | ОК              |
|                  |                 |
| └ スタートをクリック すべて入 | 、力したら OK をクリック  |
|                  |                 |

(2) ログインしたら「ドリルパーク」をクリックします。教科ごとのドリルを選んで学習できます。
 「東京ベーシックドリル」は「ベーシックドリル」の一番下に問題の一覧があります。
 (※教科によっては用意がない学年もあります。)

| ヨラゴジギド豊ヶ丘小学校     1ねん1組40ばん     1年1組40番     1年1組40番 | 7?ト ≡              | ドリルパーク                                             | 豊ヶ丘小                         | 学校 5年2組 5年2組40番                                       | ふりかえり                           | ヘルプ          | トップ                      |
|----------------------------------------------------|--------------------|----------------------------------------------------|------------------------------|-------------------------------------------------------|---------------------------------|--------------|--------------------------|
| 2020/0                                             | 04/02/ (もく)        | 2020年 <b>04</b> 月<br>日月火水木盒土                       | 54: • 🚺 Fex 🚺 RR 🚼 RR 🚺 RH   |                                                       |                                 |              |                          |
|                                                    | Y Y                | 1 2 3 4<br>5 6 7 8 9 10 11<br>12 13 14 15 16 17 18 | 国歴<br>漢字ドリル                  | シードポイント グレード                                          | 10 8828<br>729-                 | 0字/20        | 6学                       |
|                                                    |                    | 19 20 21 22 23 24 25<br>35 27 38 29 30             | ◎■ ペーシックドリル                  | シードポイント グレード<br>・ ・ ・ ・ ・ ・ ・ ・ ・ ・ ・ ・ ・ ・ ・ ・ ・ ・ ・ | かくとくメダル<br>€€_×0                | 0 - 🚳        | ۵- 😂                     |
| ✓ Δ-7/-ト КУДИТ-2                                   | <u>۲</u>           |                                                    | 国語 パワーアップドリル                 | シードポイント グレード<br>マント 20                                | かくとくメダル<br><mark> @↓</mark> • 0 | 0-           | <b>≙</b> ∙0              |
|                                                    | 7                  | 学習した時間はありません                                       | 第数 ペーシックドリル                  | シードポイント グレード<br>・ ・ ・ ・ ・ ・ ・ ・ ・ ・ ・ ・ ・ ・ ・ ・ ・ ・   | かくとくメダル<br>@×0                  | 0            | ۵۰ 😂                     |
| 4268116-227 202820                                 | Y                  |                                                    | 第数 パワーアップドリル                 | シードボイント グレード<br>・ ・ ・ ・ ・ ・ ・ ・ ・ ・ ・ ・ ・ ・ ・ ・ ・ ・ ・ | かくとくメダル<br>🙈 × 0                | 0-           | <b>≜</b> ∙0              |
| + Reveal Corporation 2014 2028                     | Benesse'           | 有人上的展示                                             | 社会 ペーシックドリル                  | シードポイント グレード                                          | <i>かくとくメダル</i><br>€€_*0         | 0 - 🚳        | ۵- 😂                     |
| 18.52 4972(0,8) € moviment turnesser rå jo         | ut: ♥ 60% ■        | 62 AR2B(#)                                         |                              | in minuteed betresse mega                             |                                 |              | at 🗢 60% 🔳               |
| ドリルパーク 離ヶ丘小学校 5年2編 5年2編40番 小りかえり                   | 626                | ドリルパーク                                             |                              | 量ヶ丘小学校 5年2組                                           | 5年2840日                         | 30020 [      | 523                      |
| □■■ 2年 ページックドリル ■■ ★ 00000                         | 100y               | 9 xxx->>>7                                         | ном<br>1                     |                                                       |                                 |              | 9617 <i>A</i> , <b>A</b> |
| transpatela artante                                | 3<br>MBO           | 201 1-1 USUS                                       | な言葉① 02 1-2 いるいる<br>× 0 スタート | な言葉①<br>× 0<br>1                                      | いるな言葉①<br>                      | -            |                          |
|                                                    | 0                  | 1.4 LIGLIG                                         | な言葉3) 1-5 いろいろ               | 4880 <b>95</b> 1-6 6-8                                | いるな言葉①                          |              |                          |
| 1 38023                                            | 12374. •           | 27-1-                                              | ×0                           | ×0 27-1-                                              | <b>⊚</b> ×0                     | -            |                          |
| 2 こんなもの、見つけたよ                                      | 112A. •            | 1.7 1.2102                                         |                              |                                                       |                                 |              |                          |
| B 28                                               |                    | 29-1 9                                             | ×0 29-5                      | ×0 29-1                                               | li∋una.<br>li⊋×0                | -            |                          |
| ■■ ベーシックドリルの一番下に、                                  |                    | ALC: NOT                                           |                              |                                                       | EE:/-/-                         |              |                          |
|                                                    |                    | i liat                                             | 164 H # 1                    | 22                                                    | らいらな言葉之                         |              |                          |
| ■■ 東京ベーシックドリルがあります。                                |                    | 2-3                                                | 取り組みた                        | い学習内                                                  | 容を遺                             | 麗ん           |                          |
| 0 autobleo                                         | 104. *             | 29-1                                               |                              | -+112212                                              | 1 202                           |              |                          |
| <b>9</b> 東京ペーシックドリル                                | <sub>96174</sub> 不 | 010 2-6                                            | で、ドリルん                       | 「挑戦して                                                 | くたさ                             | <i>د</i> ، ، | 不                        |

(3)「学年」を変更すると、違う学年のドリルも取り組めます。前の学年の復習や、先の学年の予習もできます。

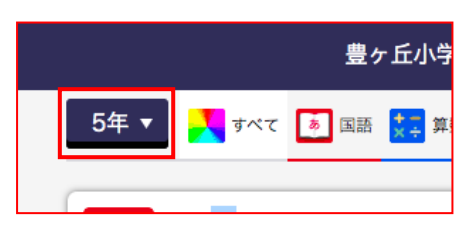

|      |                     | 豊ヶ  | ·丘小学校                      | 5年27   | 組 5年2組 | 40番 |
|------|---------------------|-----|----------------------------|--------|--------|-----|
| 中2年▼ | <mark>়</mark> রুশব | ぁ国語 | <mark>★</mark><br>×÷<br>数学 | ABC 英語 | 💦 社会地理 | 🚺 社 |